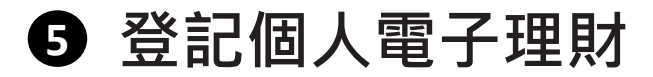

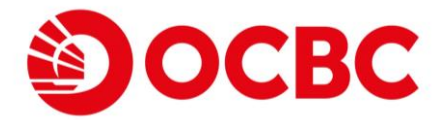

## 如何登記個人電子理財服務?

## 1 於登入頁面按**申請電子理財**

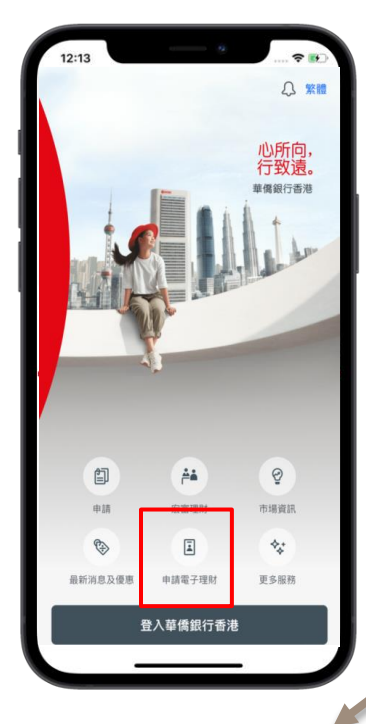

選擇以自動櫃員機卡·信用卡或個人資 料(只適用於跨境理財通南向通客戶) 登記

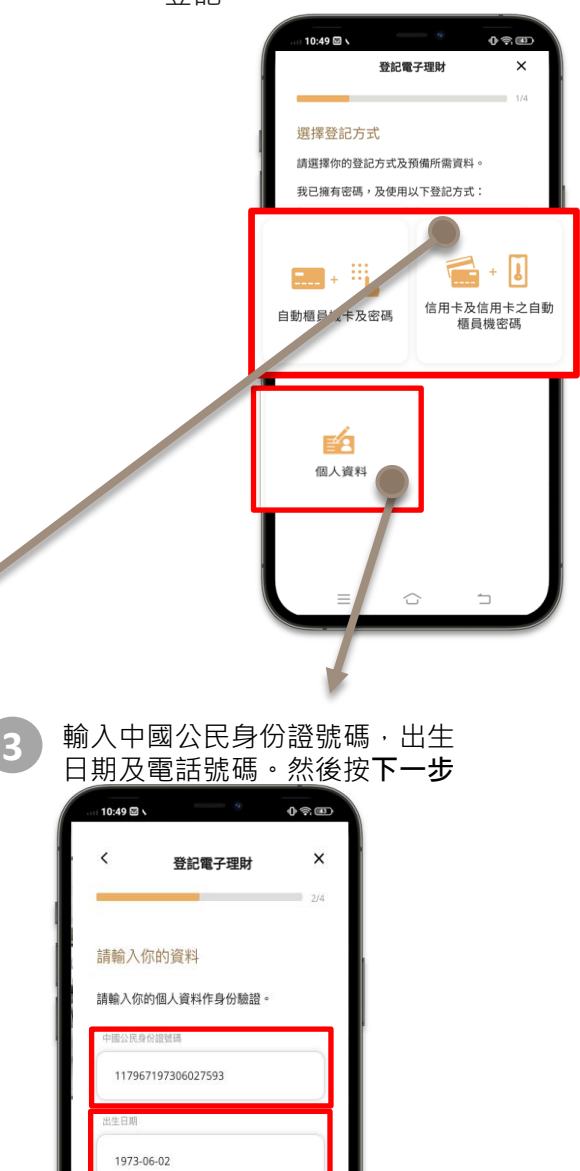

手提電話號碼 +852 ✔

Ξ

61172466

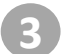

## 輸入卡號碼及自動櫃員機密 碼。然後按**下一步**

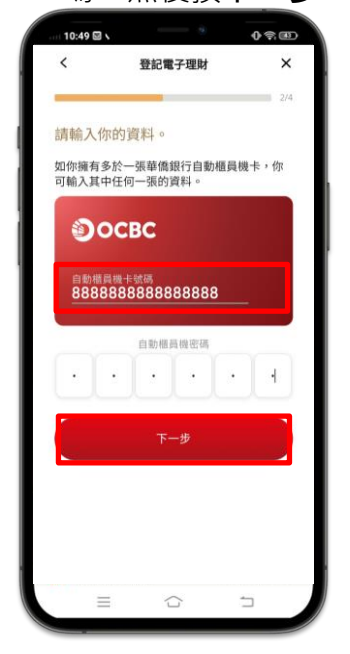

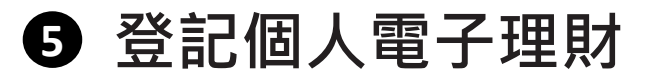

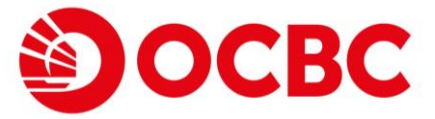

4 按發送驗證碼以接收電話短訊並輸入一次性密碼

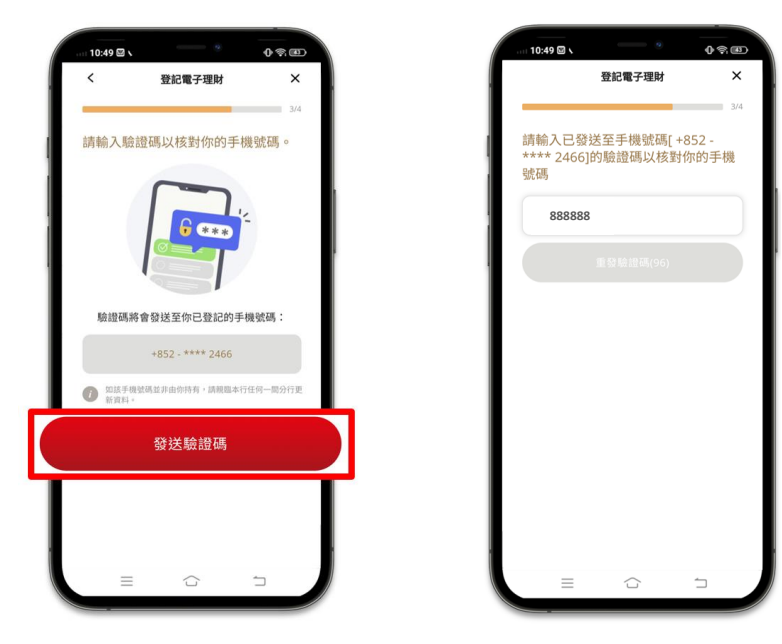

🕤 設置自選用戶名稱及密碼。點擊以閱讀**條款及章則**及聲明

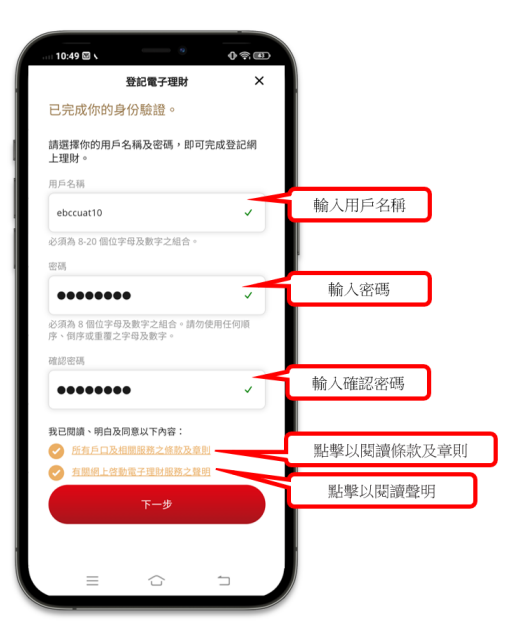

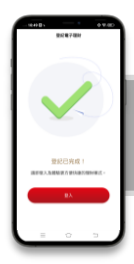

成功登記後,客戶可立即登入個人電子理財